Trattamento Aria

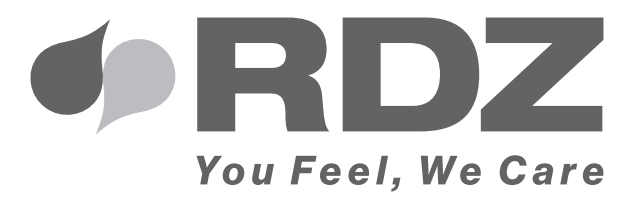

# USER DISPLAY / TH UC 300 V2

Terminale utente per gestione unità trattamento aria

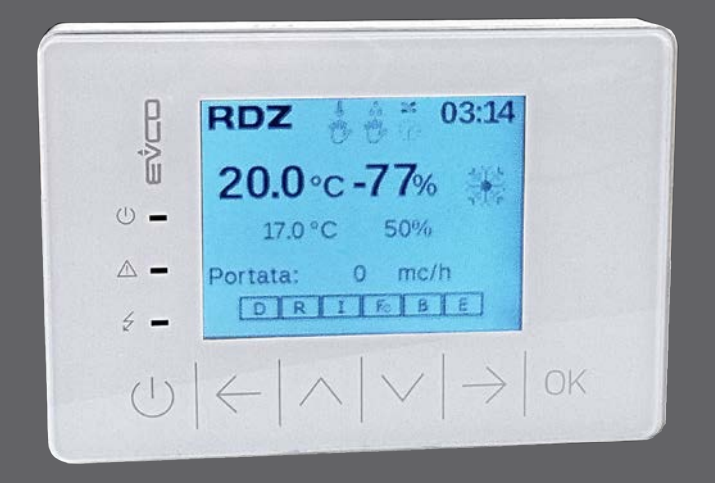

## **MANUALE UTENTE**

## AVVERTENZE PER LA SICUREZZA

Leggere con attenzione questo libretto prima dell'installazione e/o dell'uso dell'apparecchiatura e conservarlo in un luogo accessibile.

L'ufficio tecnico del Costruttore si rende disponibile ai numeri indicati sul retro del presente libretto per consulenze o richieste tecniche particolari.

## 

L'installazione e la manutenzione vanno eseguiti solo da personale qualificato pena il decadimento della Garanzia.

• Esigere solo ricambi originali: la mancata osservazione di questa norma fa decadere la garanzia.

## SMALTIMENTO

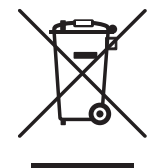

In base a quanto previsto dalle seguenti direttive europee 2011/65/UE, 2012/19/UE e 2003/108/CE, relative alla riduzione dell'uso di sostanze pericolose nelle apparecchiature elettriche ed elettroniche, nonché allo smaltimento dei rifiuti.

Il simbolo del cassonetto barrato riportato sull'apparecchiatura indica che il prodotto alla fine della propria vita utile deve essere raccolto separatamente dagli altri rifiuti.

L'utente dovrà, pertanto, conferire l'apparecchiatura giunta a fine vita agli idonei centri di raccolta differenziata dei rifiuti elettronici ed elettrotecnici, oppure riconsegnarla al rivenditore che, a fronte di acquisto di apparecchio equivalente, è tenuto al ritiro gratuito del prodotto da smaltire.

L'adeguata raccolta differenziata per l'avvio successivo dell'apparecchiatura dismessa al riciclaggio, al trattamento e allo smaltimento ambientale compatibile contribuisce ad evitare possibili effetti negativi sull'ambiente e sulla salute e favorisce il riciclo dei materiali di cui è composta l'apparecchiatura.

Lo smaltimento abusivo del prodotto da parte dell'utente comporta l'applicazione delle sanzioni previste dalla vigente normativa in materia.

## 

| Descrizione                                 | Pag |
|---------------------------------------------|-----|
| AVVERTENZE PER LA SICUREZZA                 | 3   |
| SMALTIMENTO                                 | 3   |
| ISTRUZIONI PER L'USO                        | 4   |
| 1 - Utilizzo dei Tasti                      | 4   |
| 2 - Descrizione Display                     | 4   |
| 3 - Accensione / Spegnimento                | 5   |
| 4 - Modalità di Funzionamento               | 5   |
| 4.1 - Programmazione Rinnovo                | 8   |
| 4.2 - Programmazione Temperatura            | 9   |
| 4.3 - Programmazione Umidità                | 9   |
| 5 - Modifica Stagione                       | 12  |
| 6 - Set Data/Ora                            | 13  |
| 7 - Imposta Lingua dispositivo              | 14  |
| 8 - Visualizza versione software installata | 15  |
| 9 - Allarmi                                 | 16  |

## ISTRUZIONI PER L'USO

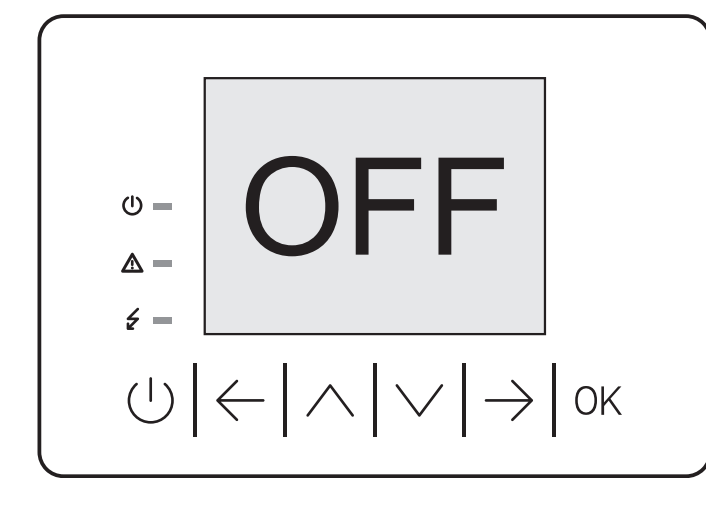

## LED

- () = ON / Stand-by
- \Lambda 🗕 Presenza Allarmi
- 🗲 🗕 Dispositivo Alimentato

## 2 DESCRIZIONE DISPLAY

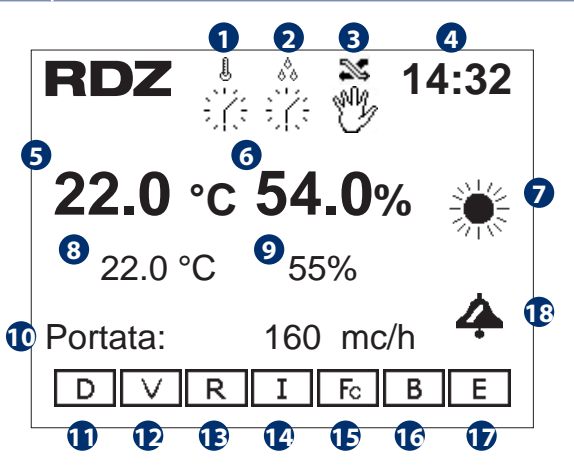

| Tabell       | Tabella delle icone |                                                                      |  |  |  |  |  |  |  |
|--------------|---------------------|----------------------------------------------------------------------|--|--|--|--|--|--|--|
| Num          | Des                 | Descrizione                                                          |  |  |  |  |  |  |  |
| 0            | Ð                   | La gestione della Temperatura è impostata in<br>modalità Manuale     |  |  |  |  |  |  |  |
| l            | 影                   | La gestione della Temperatura è impostata in modalità Programmazione |  |  |  |  |  |  |  |
| <b>2</b> (*) | Ÿ                   | La gestione dell' Umidità è impostata in<br>modalità Manuale         |  |  |  |  |  |  |  |
| 00           | 걓                   | La gestione dell' Umidità è impostata in<br>modalità Programmazione  |  |  |  |  |  |  |  |
| 3            | Ð                   | La gestione del Rinnovo Aria è impostata in<br>modalità Manuale      |  |  |  |  |  |  |  |
| s            | 诺                   | La gestione del Rinnovo Aria è impostata in modalità Programmazione  |  |  |  |  |  |  |  |
| 4            | Ora                 | corrente                                                             |  |  |  |  |  |  |  |

## 1 UTILIZZO TASTI

|                    | Pressione Prolungata:                                                                                     | Ů □ STAND-BY  |  |  |  |  |
|--------------------|----------------------------------------------------------------------------------------------------|---------------|--|--|--|--|
|                    | Accende/Spegne Display                                                                                    | <b>ሀ =</b> ON |  |  |  |  |
|                    | Pressione breve:<br>Fa ritornare al menu precedente, premuto<br>ripetutamente si torna alla maschera HOME |               |  |  |  |  |
| $\leftarrow$       | Permette di spostarsi tra le pagine del menu                                                              |               |  |  |  |  |
| $\bigcirc$         | Permette di spostarsi in su nei menu o incrementare<br>i valori di SET                                    |               |  |  |  |  |
| $\bigtriangledown$ | Permette di spostarsi in giù nei menu o decrementare i valori di SET                                      |               |  |  |  |  |
| $\rightarrow$      | Permette di spostarsi tra le pagine del menu                                                              |               |  |  |  |  |
| OK                 | OK Permette di accedere ai sottomenu, salva i val<br>di set modificati                                    |               |  |  |  |  |

#### 

| Num | Desc                      | rizione                                                       |  |  |  |  |  |  |  |
|-----|---------------------------|---------------------------------------------------------------|--|--|--|--|--|--|--|
| 6   | Temp                      | Temperatura rilevata dal display in ambiente (*)              |  |  |  |  |  |  |  |
| 6   | Umic                      | lità rilevata dal display in ambiente (*)                     |  |  |  |  |  |  |  |
| 7   | Stagi                     | one corrente impostata di funzionamento                       |  |  |  |  |  |  |  |
| 8   | Set o<br>dell'ii          | li temperatura impostato per l'attivazione<br>ntegrazione     |  |  |  |  |  |  |  |
| 9   | Set o<br>deun             | li umidità impostato per l'attivazione della<br>nidificazione |  |  |  |  |  |  |  |
| 10  | Porta                     | Portata Aria corrente (m³/h)                                  |  |  |  |  |  |  |  |
| 1   | D Deumidificazione attiva |                                                               |  |  |  |  |  |  |  |
| 12  | $\vee$                    | Ricircolo attivo                                              |  |  |  |  |  |  |  |
| 13  | R                         | Rinnovo attivo                                                |  |  |  |  |  |  |  |
| 14  | Ι                         | Integrazione attiva                                           |  |  |  |  |  |  |  |
| Ð   | Fc                        | Fc Serranda by-pass attiva                                    |  |  |  |  |  |  |  |
| 16  | В                         | Boost attivo                                                  |  |  |  |  |  |  |  |
| Ð   | Е                         | Economy attivo                                                |  |  |  |  |  |  |  |
| 18  | Prese                     | enza di allarmi                                               |  |  |  |  |  |  |  |

(\*) solo modello USER DISPLAY TH

Eseguire una pressione prolungata (3 secondi) del tasto 🕛 per accendere/spegnere l'unità.

Con display in stand-by (monitor spento dopo 60 secondi di non utilizzo) è possibile visualizzare lo stato ON-OFF tramite l'accensione del corrispondente LED a lato.

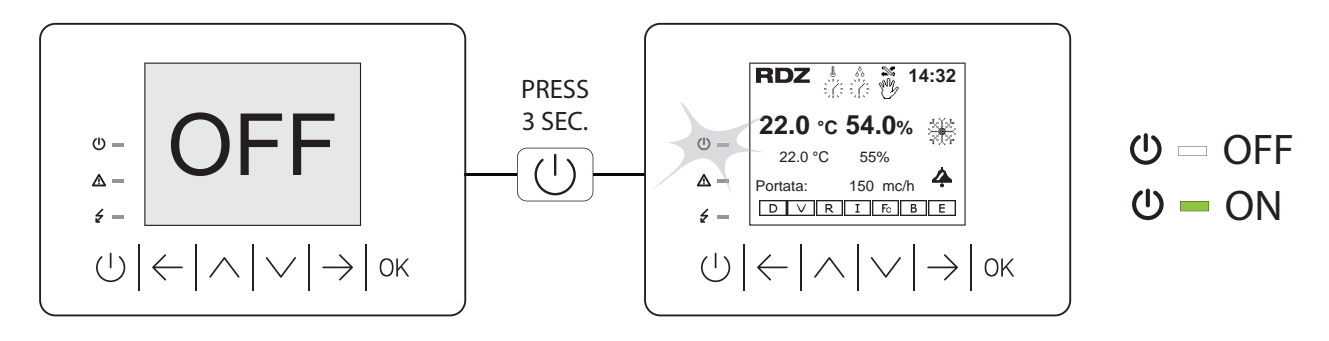

ATTENZIONE: l'unità deve essere impostata in OFF ogni volta che l'impianto radiante viene spento e riattivata solo in concomitanza della riaccensione dell'impianto.

## 4 MODALITA' FUNZIONAMENTO

| Descrizione      |       |      |                       |  |  |  |
|------------------|-------|------|-----------------------|--|--|--|
| FUNZIONE         | lcona | Moda | lità di funzionamento |  |  |  |
| RINNOVO          | 25    | why  | Modalità Manuale      |  |  |  |
| TEMPERATURA      | l     |      |                       |  |  |  |
| DEUMIDIFICAZIONE | 00    | R.   | (PRG)                 |  |  |  |
| POOST            |       | В    | BOOST spento          |  |  |  |
|                  |       | В    | BOOST attivo          |  |  |  |

Il Menu funzionamento consente di impostare e gestire la modalità funzionamento per Rinnovo, Temperatura, Deumidificazione fra Manuale **MAN** (con i relativi Set) e programmazione **PRG** (funzionamento a programmi con eventuali fasce orarie).

E' possibile inoltre attivare/disattivare la funzione Boost.

|         | MODALITA' DI FU    | MODALITA' DI FUNZIONAM. |   |   |  |  |  |
|---------|--------------------|-------------------------|---|---|--|--|--|
| C       | Rinnovo            | PRG                     | > | 2 |  |  |  |
|         | Temperatura<br>Set | MAN<br>22.0°C           | > | 4 |  |  |  |
|         | Deumidificazione   | MAN                     | > | 7 |  |  |  |
| 8       | Set                | 55%                     |   |   |  |  |  |
| 9       | Boost              | OFF                     |   |   |  |  |  |
|         |                    |                         |   |   |  |  |  |
| Tabella | Dei movimenti      |                         |   |   |  |  |  |
| Tasto   | Menu               |                         |   |   |  |  |  |

(|)

MENU

|   | Tabella delle icone                                       |       |      |      |      |
|---|-----------------------------------------------------------|-------|------|------|------|
|   | Descrizione                                               | Stag. | Min  | Max  | Def. |
| 0 | Imposta tipo di<br>funzionamento Rinnovo                  | -     | PRG  | MAN  | PRG  |
| 3 | Imposta tipo di<br>funzionamento Temperatura              | -     | PRG  | MAN  | MAN  |
| • | Modifica il Set di Temperatura                            | EST.  | 10.0 | 35.0 | 27.0 |
| Ð | per la stagione corrente (°C)                             | INV.  | 10.0 | 35.0 | 19.0 |
| 6 | Imposta tipo di<br>funzionamento Deumidificaz.            | EST.  | PRG  | MAN  | MAN  |
| 8 | Modifica il Set di Umidità per<br>la stagione estiva (°C) | EST.  | 10.0 | 90.0 | 55.0 |
| 9 | Attivazione funzionamento<br>BOOST                        | -     | OFF  | ON   | OFF  |

|   | Display | ·                                    |       |
|---|---------|--------------------------------------|-------|
|   | Menu    | Descrizione                          | Tasto |
| 2 | 4.1     | > Accesso Programmazione Rinnovo     |       |
| 4 | 4.2     | > Accesso Programmazione Temperatura | OK    |
| 7 | 4.3     | > Accesso Programmazione Deumidific. |       |

### PROCEDURA DI ESEMPIO PER LA MODIFICA FUNZIONAMENTO DA MANUALE A PROGRAMMAZIONE E VICEVERSA

Il Menu funzionamento consente di impostare e gestire la modalità funzionamento per Rinnovo, Temperatura, Deumidificazione fra Manuale **MAN** (con i relativi Set) e programmazione **PRG** (funzionamento a programmi con eventuali fasce orarie). E' possibile inoltre attivare/disattivare la funzione Boost.

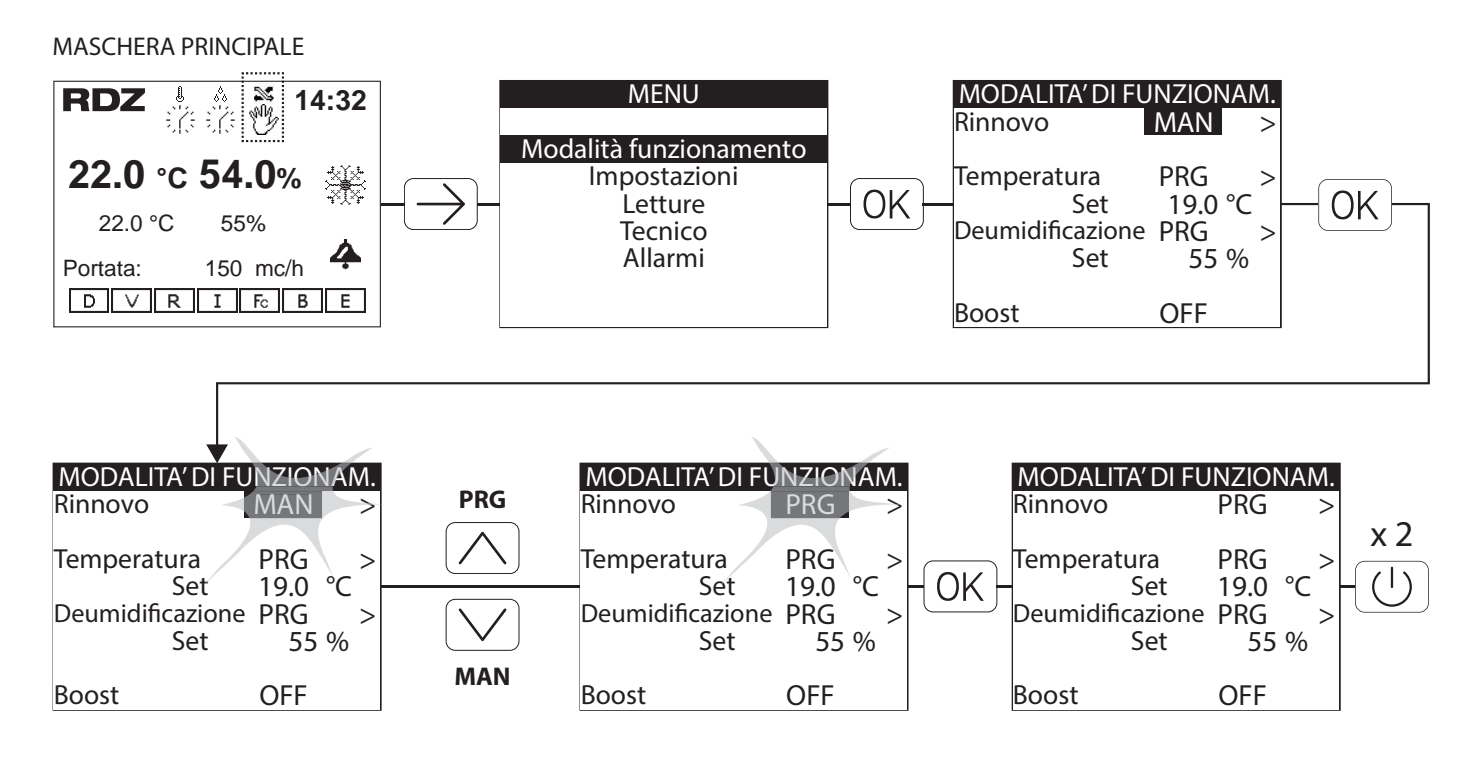

#### PROCEDURA DI ESEMPIO PER LA MODIFICA DEL SET MANUALE DI TEMPERATURA

MASCHERA PRINCIPALE

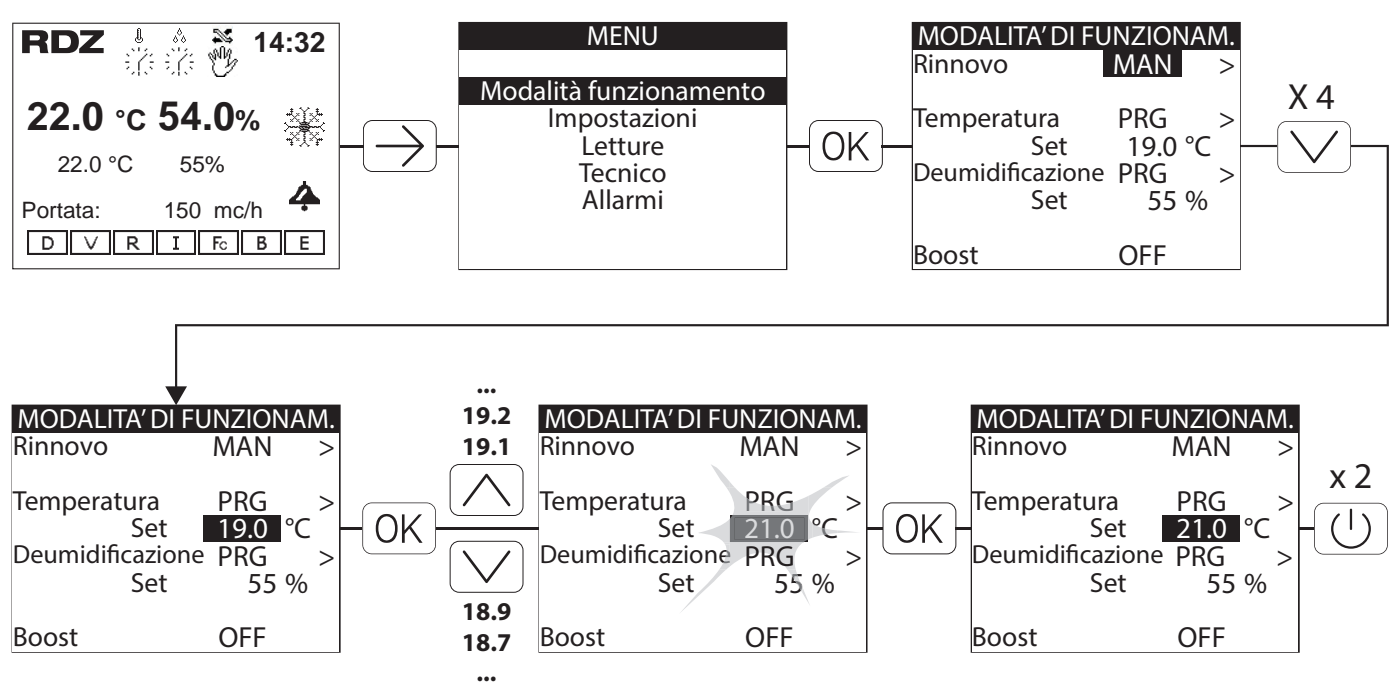

ATTENZIONE: il set di temperatura è inteso come temperatura per l'attivazione del funzionamento di integrazione, cioè dovrebbe attivarsi solo nel caso in cui l'impianto radiante sia stato avviato o riacceso dopo molto tempo di inattività. Si consiglia quindi di impostare una temperatura di 27 °C per la temperatura estiva e 19 °C per la temperatura invernale, onde evitare consumi inutili da parte dell'unità

## PROCEDURA DI ESEMPIO PER LA MODIFICA DEL SET MANUALE DI UMIDITA'

## MASCHERA PRINCIPALE

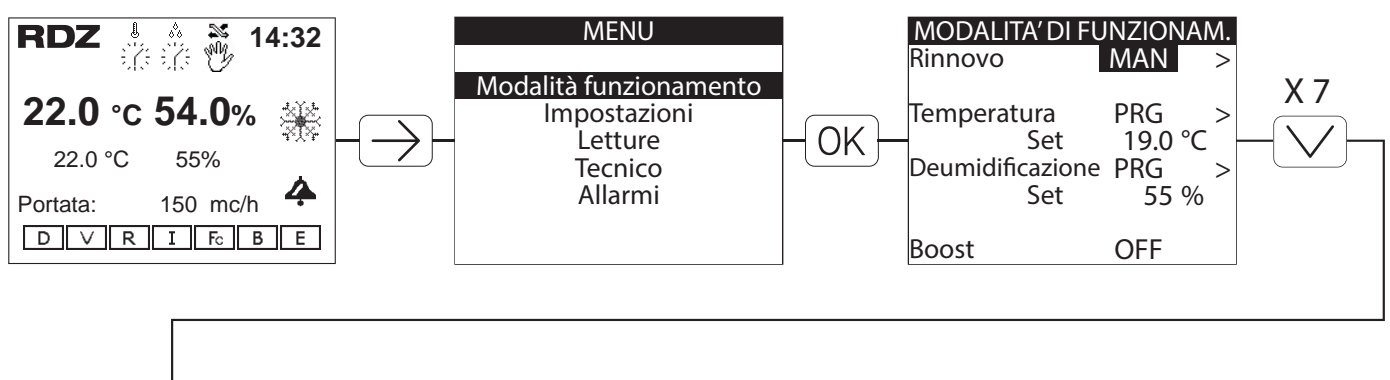

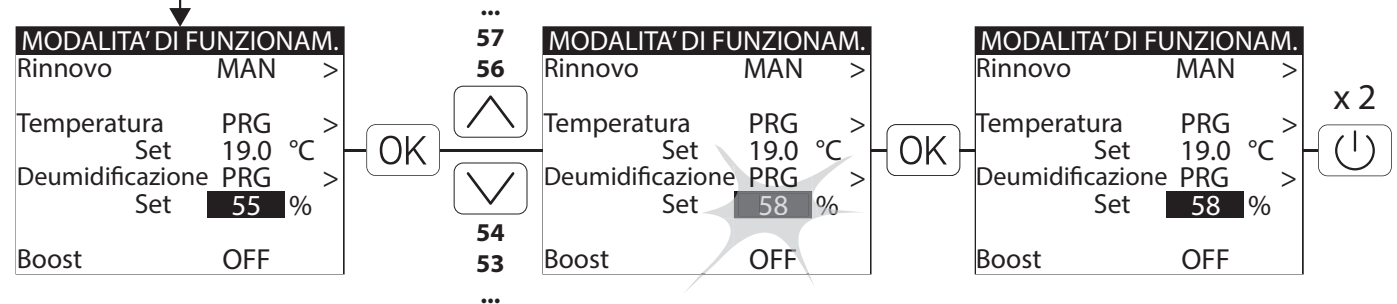

#### PROCEDURA PER ATTIVAZIONE/DISATTIVAZIONE DEL COMANDO BOOST

#### MASCHERA PRINCIPALE

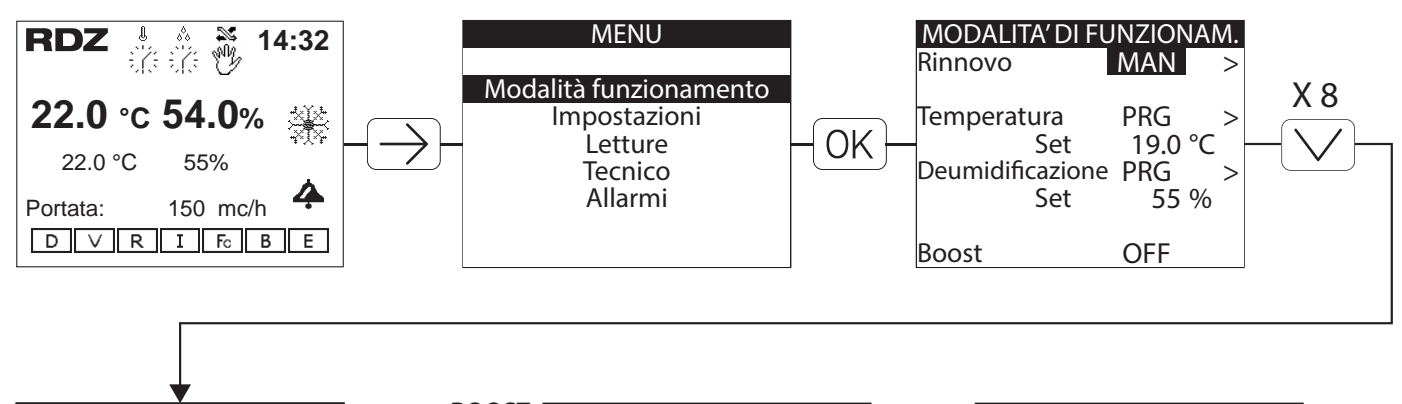

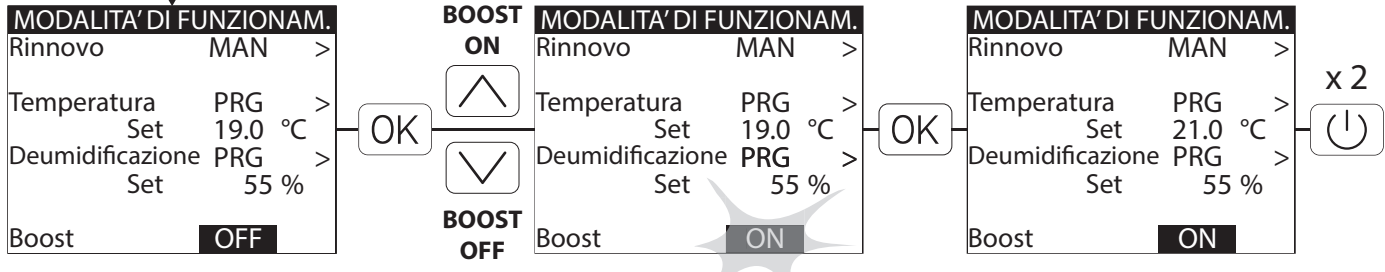

## MENU PROGRAMMAZIONE

Il Menu Programmazione è composto da **6 TIPOLOGIE DI PROGRAMMI GIORNALIERI** (4 Programmi a fasce orarie con eventuale gestione Economy, 1 programma 24h, 1 programma OFF) per ogni funzionalità scelta: • Rinnovo Aria, Temperatura, Umidità

LA PROGRAMMAZIONE E I RELATIVI VALORI DI DEFAULT SONO DIVERSI IN BASE ALLA STAGIONE IMPOSTATA SUL DISPOSITIVO.

## **PROGRAMMI DISPONIBILI**

P1: Impostazione del programma giornaliero 1 con 3 fasce orarie disponibili

P2: Impostazione del programma giornaliero 2 con 3 fasce orarie disponibili

P3: Impostazione del programma giornaliero 3 con 3 fasce orarie disponibili

P4: Impostazione del programma giornaliero 4 con 3 fasce orarie disponibili

#### **24h**:

RINNOVO: Abilitazione h. 24 per la funzionalità di Rinnovo Aria

TEMPERATURA / UMIDITA': Esclusione giornaliera delle fasce orarie con funzionamento secondo i Set Manuali **OFF**:

RINNOVO: Disattivazione completa della funzionalità di Rinnovo Aria per il giorno selezionato TEMPERATURA / UMIDITA': Esclusione giornaliera del controllo Temperatura/Umidità

#### ECONOMY

Eco: gestione della modalità Economy (funzionamento fuori fascia oraria) per i Programmi P1-P2-P3-P4

## 4.1 | PROGRAMMAZIONE RINNOVO

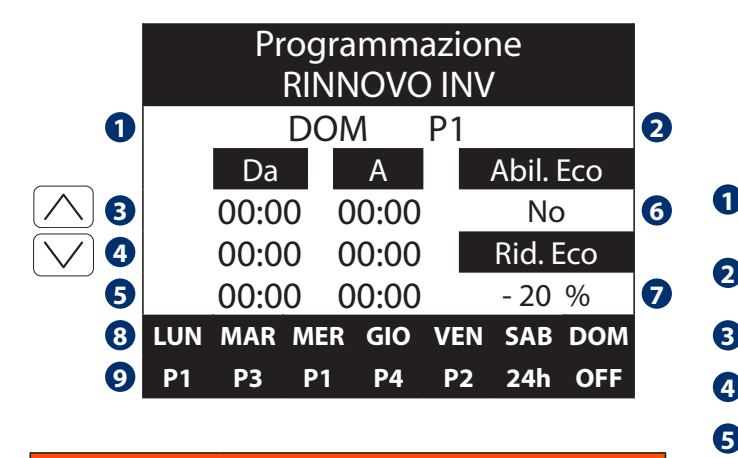

| Tabella Dei movimenti  |   |                         |  |  |
|------------------------|---|-------------------------|--|--|
| Tasto Menu Descrizione |   |                         |  |  |
|                        | 4 | MODALITA' FUNZIONAMENTO |  |  |

LA PROGRAMMAZIONE PER LA GESTIONE DEL RINNOVO E' VALIDA SOLO PER LA STAGIONE CORRENTE IN USO.

|   | Display                                              |
|---|------------------------------------------------------|
|   | Descrizione                                          |
| 8 | Visualizza i giorni della settimana                  |
| 9 | Visualizza il tipo di programma scelto per il giorno |

|   | Tabella delle icone                                       | OK)-           | $+ \bigcirc -$          | -OK          |  |
|---|-----------------------------------------------------------|----------------|-------------------------|--------------|--|
|   | Descrizione                                               | Min            | Max                     | Def.         |  |
| 1 | Seleziona il giorno desiderato                            | LUN-N<br>VEN   | 1ar-me<br>I-sab-d       | R-GIO-<br>OM |  |
| 2 | Imposta il tipo di programma per il<br>giorno selezionato | P1-P2-<br>24h- | P1-P2-P3-P4-<br>24h-OFF |              |  |
| B | Imposta orario inizio e fine fascia 1                     | 00:00          | 23:59                   | 00:00        |  |
| 4 | Imposta orario inizio e fine fascia 2                     | 00:00          | 23:59                   | 00:00        |  |
| 6 | Imposta orario inizio e fine fascia 3                     | 00:00          | 23:59                   | 00:00        |  |
| 6 | Abilita modalità Economy<br>(Funzionamento fuori fascia)  | SI/            | NO                      |              |  |
| 7 | Valore (%) di attenuazione Rinnovo<br>in modalita Economy | 0              | - 50                    | - 20         |  |

## 4.2 PROGRAMMAZIONE TEMPERATURA

|                     | Programmazione<br>TEMPERATURA INV |              |                                                              |                         | Tabella delle icone |                         |                                                          |       |               |                |       |
|---------------------|-----------------------------------|--------------|--------------------------------------------------------------|-------------------------|---------------------|-------------------------|----------------------------------------------------------|-------|---------------|----------------|-------|
|                     | 0                                 | DOI          | M                                                            | P1                      |                     | 2                       | Descrizione                                              | Stag. | Min           | Max            | Def.  |
|                     | Da<br>3 00:0                      | A<br>0 00:00 | Set<br>25.0 '                                                | °C                      | Abil. Eco<br>No     | 6 0                     | Seleziona il giorno<br>desiderato                        | LUN-  | MAR-M<br>SAB- | ER-GIO-<br>DOM | VEN-  |
| <ul> <li></li></ul> |                                   | 72           | lmposta il tipo di<br>programma per il giorno<br>selezionato | P1-P2-P3-P4-<br>24h-OFF |                     |                         | P1                                                       |       |               |                |       |
|                     | 0 P1                              | P3 P1        | P4                                                           | P2                      | 24h OFF             |                         | Impostazione orario fascia 1                             | -     | 00:00         | 23:59          | 00:00 |
|                     |                                   |              |                                                              |                         |                     | 3                       | Imposta Set Temperatura                                  | EST.  | 10.0          | 35.0           | 25.0  |
| Tab                 | ella Dei mo                       | vimenti      |                                                              |                         |                     |                         | (°C)                                                     | INV.  | 10.0          | 35.0           | 22.0  |
| Tast                | o Menu                            | Descrizio    | ne                                                           |                         |                     |                         | Impostazione orario fascia 2                             | -     | 00:00         | 23:59          | 00:00 |
|                     |                                   |              |                                                              |                         | - 4                 | Imposta Set Temperatura | EST.                                                     | 10.0  | 35.0          | 25.0           |       |
|                     | 4                                 | MODALITA     | FUNZIC                                                       | UNAN                    | IENTO               |                         | (°C)                                                     | INV.  | 10.0          | 35.0           | 22.0  |
|                     | OGRAMMA                           | ZIONE PER    | I A GEST                                                     | IONE                    | DELLA               |                         | Impostazione orario fascia 3                             | -     | 00:00         | 23:59          | 00:00 |
| TEMP                | ERATURA E                         | VALIDA SO    | LO PER I                                                     | LA ST                   | AGIONE              | 5                       | Imposta Set Temperatura                                  | EST.  | 10.0          | 35.0           | 25.0  |
| CORF                | ENTE IN US                        | 0.           |                                                              |                         |                     |                         | (°C)                                                     | INV.  | 10.0          | 35.0           | 22.0  |
|                     | Display                           |              |                                                              |                         |                     | 6                       | Abilita modalità Economy<br>(Funzionamento fuori fascia) | -     | SI/           | NO             | NO    |
|                     | Descrizion                        | e            |                                                              |                         |                     |                         | Set Temperatura (°C) in                                  | EST.  | 12            | 35             | 27    |
| 8                   | Visualizza i                      | giorni della | settima                                                      | ina                     |                     |                         | modalita Economy                                         | INV.  | 12            | 35             | 20    |

9 Visualizza il tipo di programma scelto per il giorno

## 4.3 **PROGRAMMAZIONE UMIDITA**'

|                    |   | Programmazione<br>UMIDITA' EST |     |            |     |     |       |     |   |
|--------------------|---|--------------------------------|-----|------------|-----|-----|-------|-----|---|
|                    | 0 |                                |     | DON        | N   | P1  |       |     | 2 |
| $\frown$           |   | Da                             |     | A          | Set |     | Abil. | Eco |   |
| $[ \land ]$        | 3 | 00:00                          | 00  | :00        | 55  | %   | Ν     | 0   | 6 |
| $\bigtriangledown$ | 4 | 00:00                          | 00  | :00        | 55  | %   | Rid.  | Eco |   |
|                    | 6 | 00:00                          | 00  | :00        | 55  | %   | 75    | %   | 0 |
|                    | 8 | LUN M                          | ЛAR | MER        | GIO | VEN | SAB   | DOM |   |
|                    | 9 | P1                             | Р3  | <b>P</b> 1 | P4  | P2  | 24h   | OFF |   |

| Tabella Dei movimenti |      |                         |  |  |  |
|-----------------------|------|-------------------------|--|--|--|
| Tasto                 | Menu | Descrizione             |  |  |  |
|                       | 4    | MODALITA' FUNZIONAMENTO |  |  |  |

LA PROGRAMMAZIONE PER LA GESTIONE DELL'UMIDITÀ E'VALIDA SOLO PER LA STAGIONE ESTIVA

|   | Display                                              |
|---|------------------------------------------------------|
|   | Descrizione                                          |
| 8 | Visualizza i giorni della settimana                  |
| 9 | Visualizza il tipo di programma scelto per il giorno |

|   | Tabella delle icone $OK + \checkmark + ()$                   |                             |       | ∑+0   | K     |
|---|--------------------------------------------------------------|-----------------------------|-------|-------|-------|
|   | Descrizione                                                  | Stag.                       | Min   | Max   | Def.  |
| 1 | Seleziona il giorno<br>desiderato                            | LUN-MAR-MER-GIO-<br>SAB-DOM |       |       | VEN-  |
| 2 | Imposta il tipo di<br>programma per il giorno<br>selezionato | P1-P2-P3-P4-<br>24h-OFF     |       | P1    |       |
| 6 | Impostazione orario fascia 1                                 |                             | 00:00 | 23:59 | 00:00 |
| Ð | Imposta Set Umidità (%)                                      |                             | 10.0  | 35.0  | 25.0  |
| • | Impostazione orario fascia 2                                 |                             | 00:00 | 23:59 | 00:00 |
| 4 | Imposta Set Umidità (%)                                      |                             | 10.0  | 35.0  | 25.0  |
| A | Impostazione orario fascia 3                                 | EST.                        | 00:00 | 23:59 | 00:00 |
| Ð | Imposta Set Umidità (%)                                      |                             | 10.0  | 35.0  | 25.0  |
| 6 | Abilita modalità Economy<br>(Funzionamento fuori fascia)     |                             | SI/   | NO    | NO    |
| 7 | Set Umidità (%) in modalita<br>Economy                       |                             | 20    | 90    | 75    |

## **ESEMPIO DI UN PROGRAMMA GIORNALIERO E APPLICAZIONE SETTIMANALE**

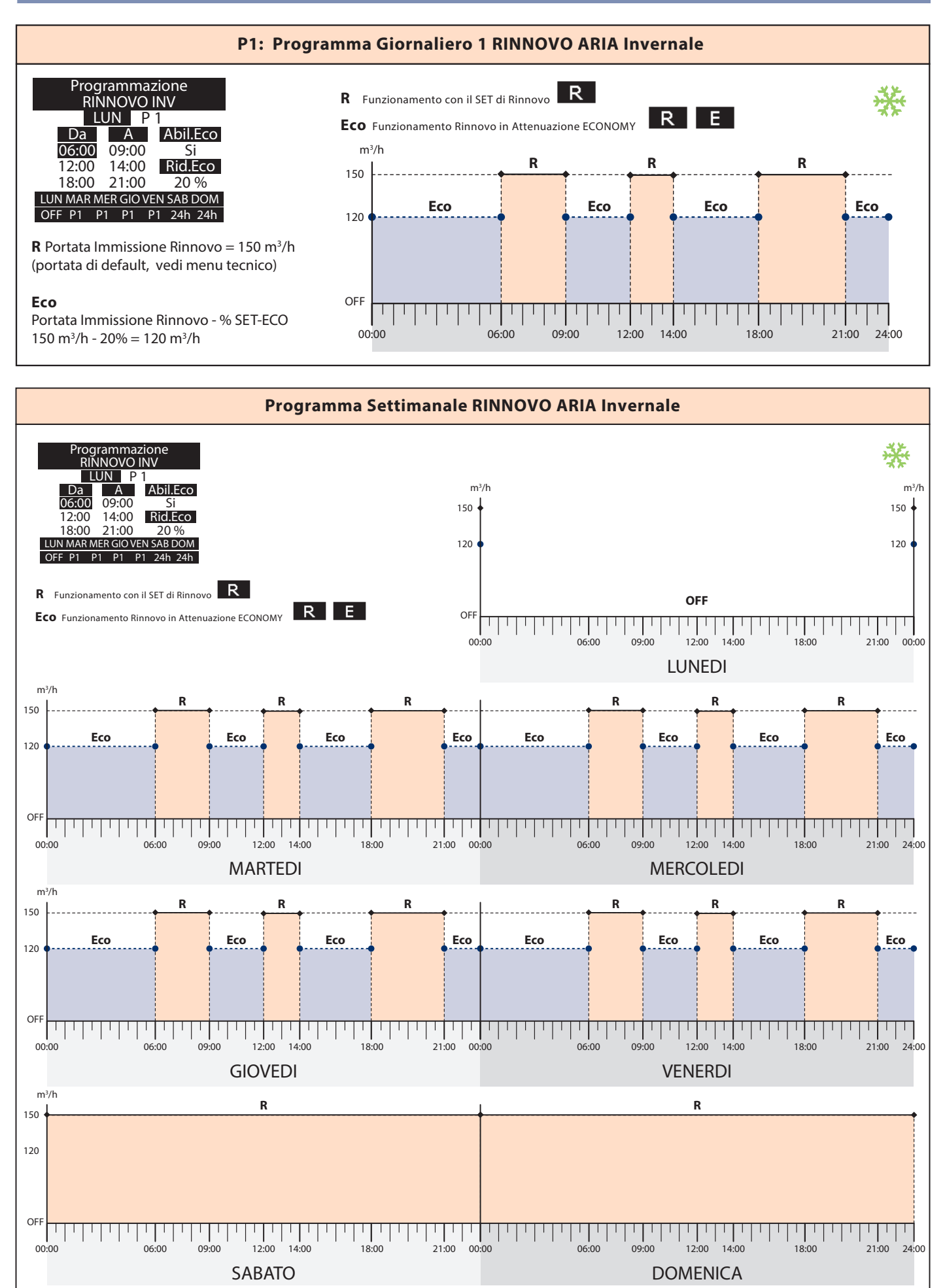

Procedura di esempio generale per la programmazione con scelta giorno, assegnazione del programma desiderato e impostazione di inizio/fine fascia oraria.

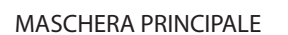

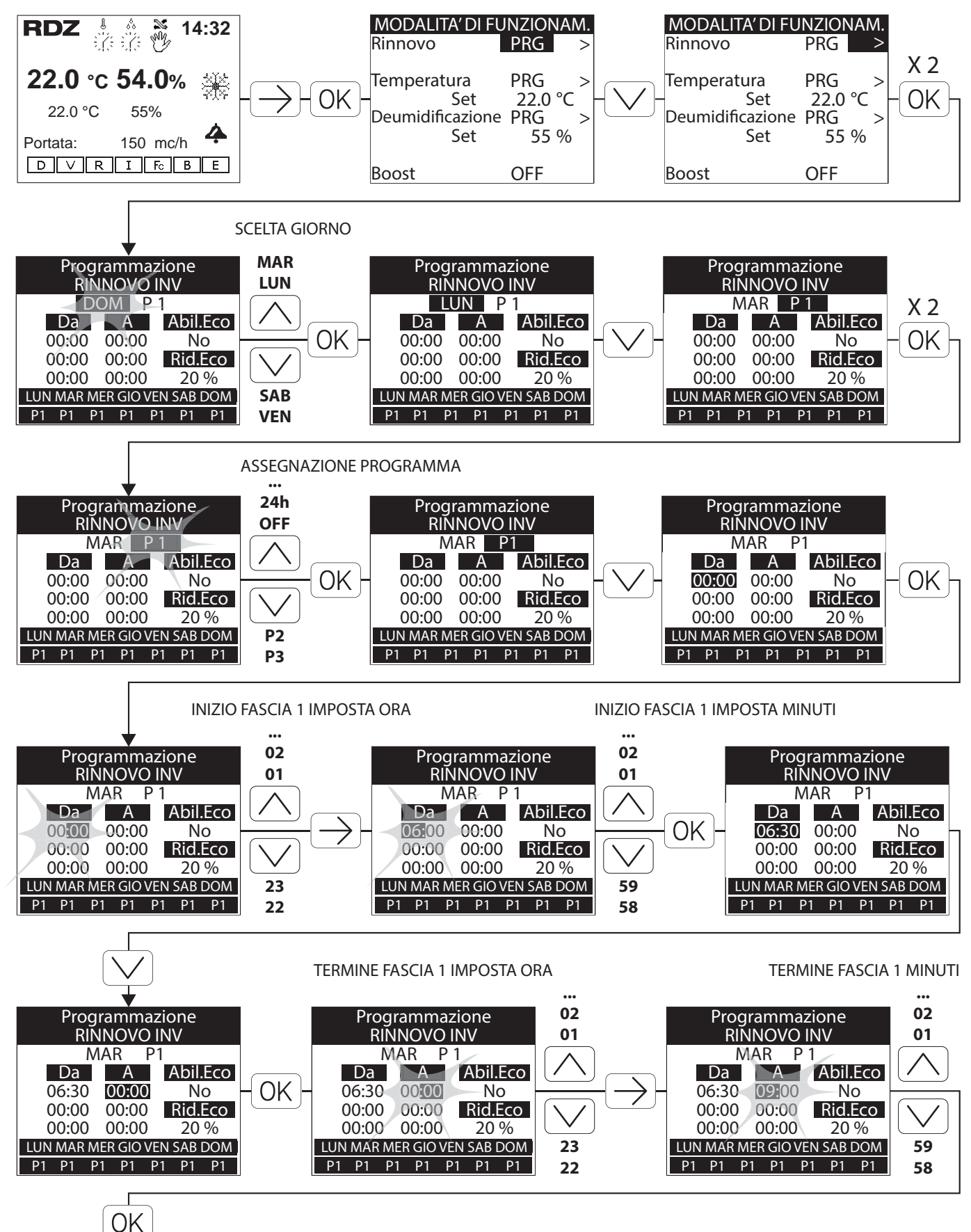

## 5 MODIFICA STAGIONE

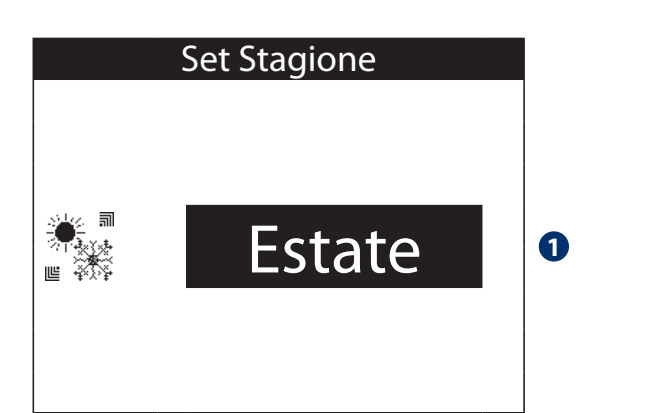

|   | Tabella delle icone |                                                     |
|---|---------------------|-----------------------------------------------------|
|   | Tasti Modifica      | Descrizione                                         |
| 9 |                     | Imposta Stagione di funzionamento<br>della macchina |
|   |                     | - Inverno                                           |
|   |                     | - Estate                                            |

N.B.: E' necessario impostare l' ingresso digitale del comando stagione da Interfaccia Utente (Menu) Vedi Menu Tecnico

| Tabella Dei movimenti |              |  |  |
|-----------------------|--------------|--|--|
| Tasto                 | Menu         |  |  |
| $\bigcirc$            | IMPOSTAZIONI |  |  |

## PROCEDURA PER LA MODIFICA DELLA STAGIONE

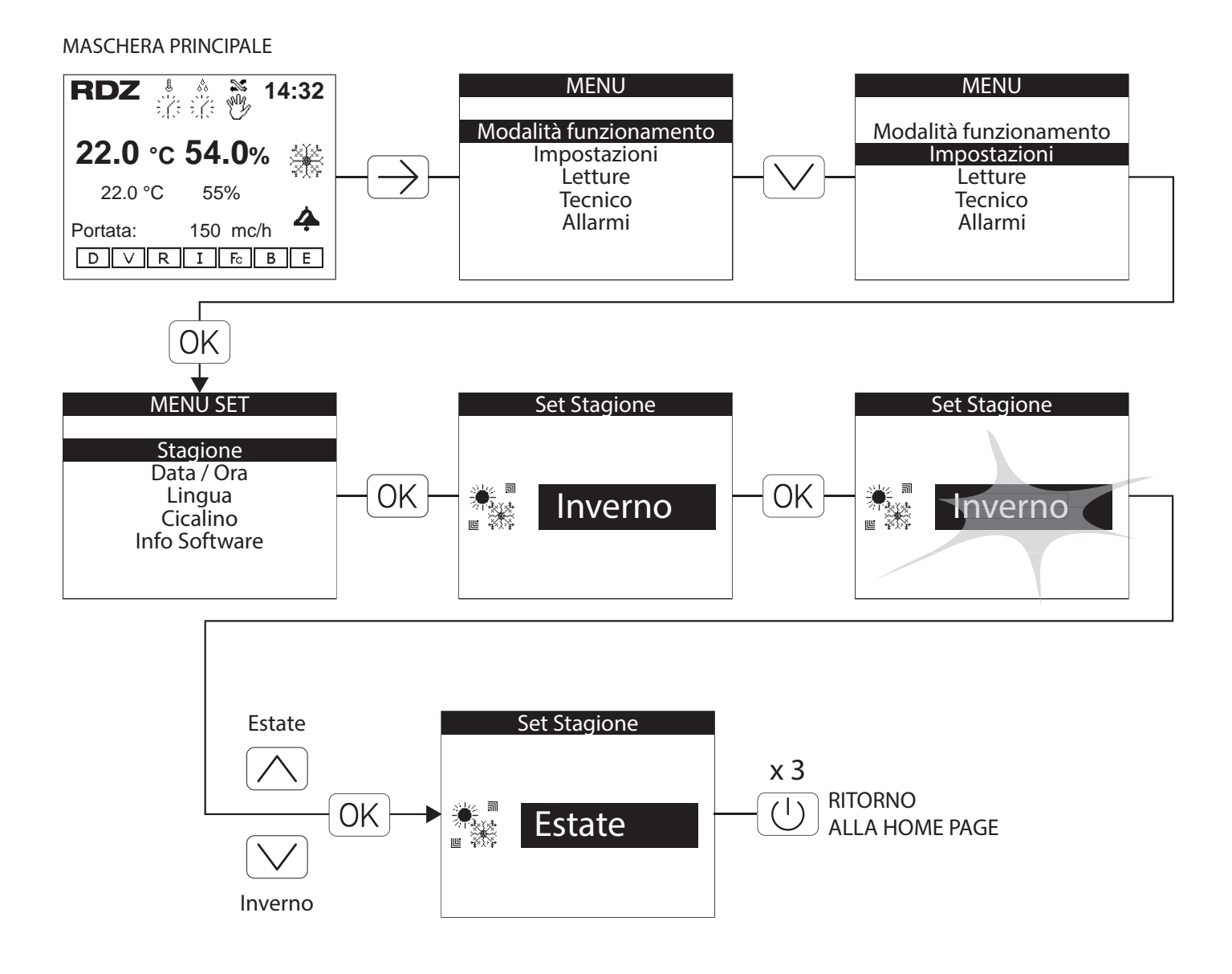

## 6 SET DATA/ORA

### PROCEDURA PER VISUALIZZARE E MODIFICARE DATA E ORA DEL DISPOSITIVO

#### MASCHERA PRINCIPALE

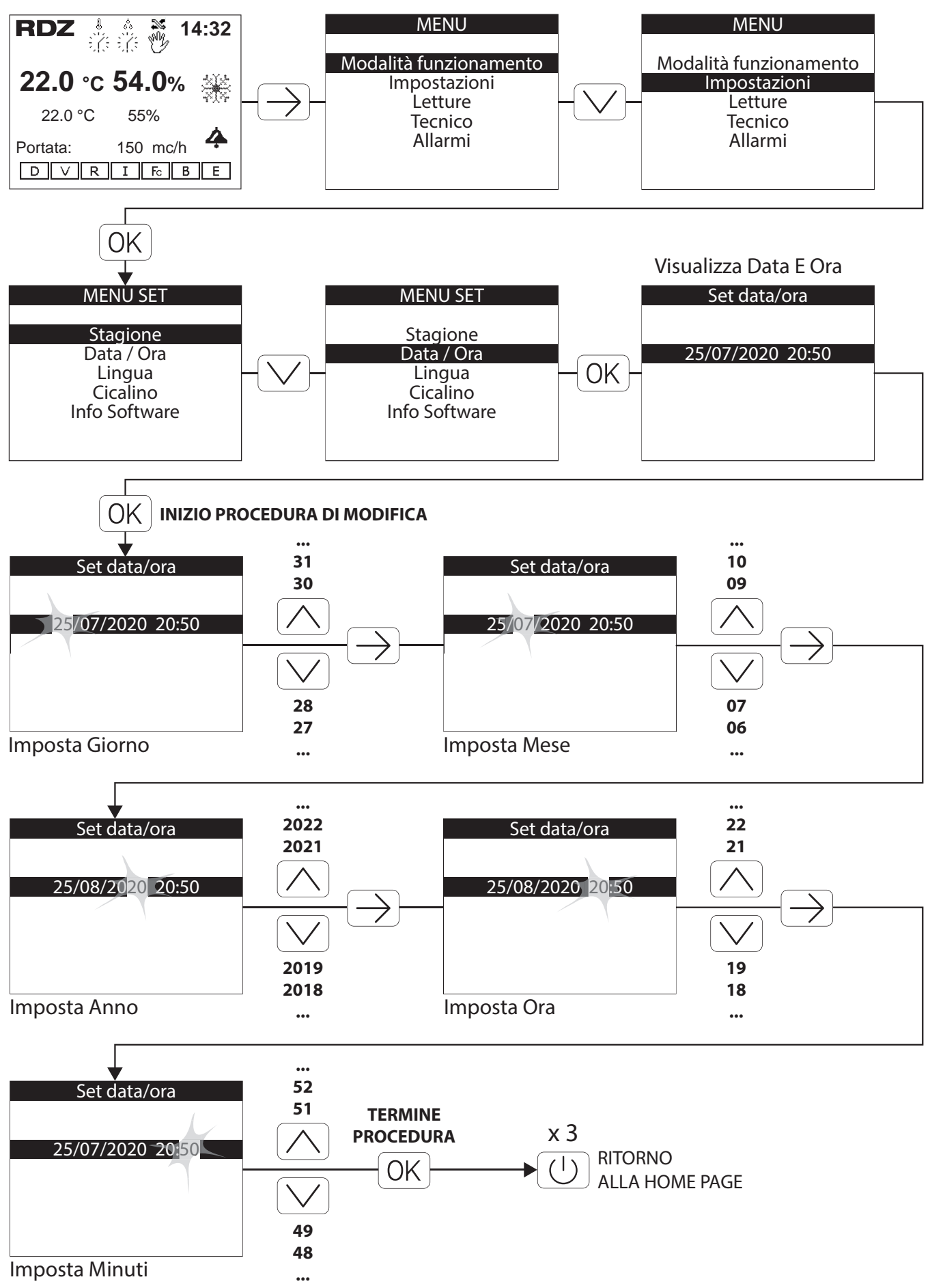

## 7 IMPOSTA LINGUA DISPOSITIVO

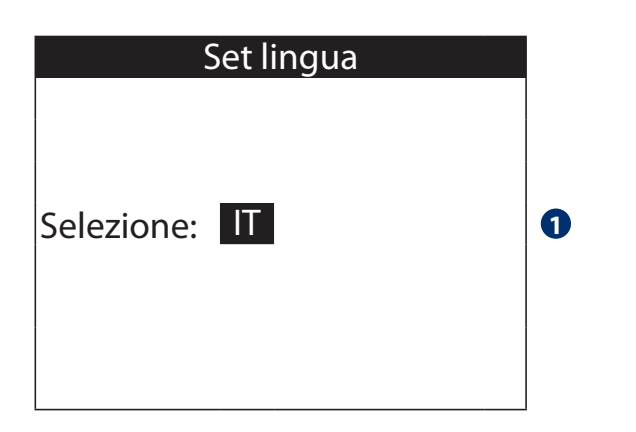

|   | Tabella delle icone |                                                                                                    |  |  |  |
|---|---------------------|----------------------------------------------------------------------------------------------------|--|--|--|
|   | Tasti Modifica      | Descrizione                                                                                                    |  |  |  |
| D | 0K + × + 0K         | Set di lingua in uso nel display,<br>modificabile tra:<br>- Italiano (IT)<br>- Inglese (EN)<br>- Spagnolo (ES) |  |  |  |

| Tabella Dei movimenti |              |  |  |  |
|-----------------------|--------------|--|--|--|
| Tasto                 | Menu         |  |  |  |
|                       | IMPOSTAZIONI |  |  |  |

#### PROCEDURA PER VISUALIZZARE E MODIFICARE LA LINGUA DEL DISPOSITIVO

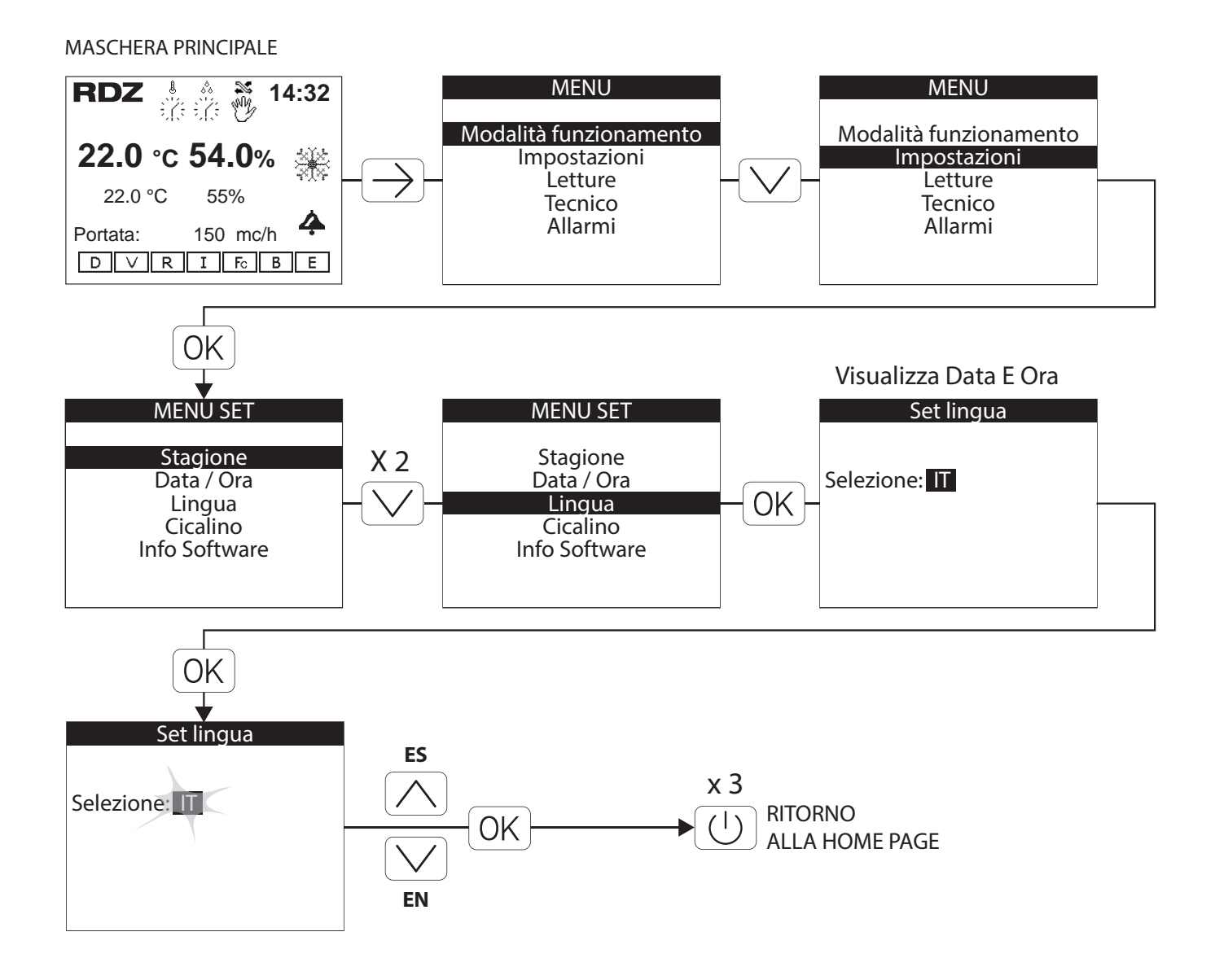

## 8 VERIFICA SOFTWARE INSTALLATO

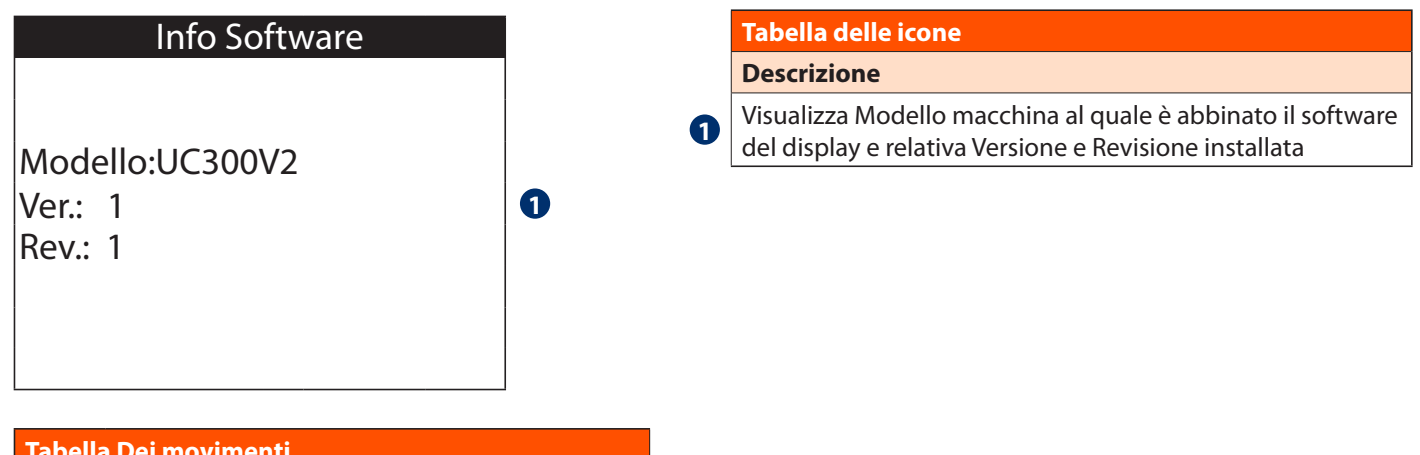

| Tabella Dei movimenti |              |  |  |  |
|-----------------------|--------------|--|--|--|
| Tasto                 | Menu         |  |  |  |
| $\bigcirc$            | IMPOSTAZIONI |  |  |  |

#### PROCEDURA PER VISUALIZZARE LA VERSIONE DEL SOFTWARE

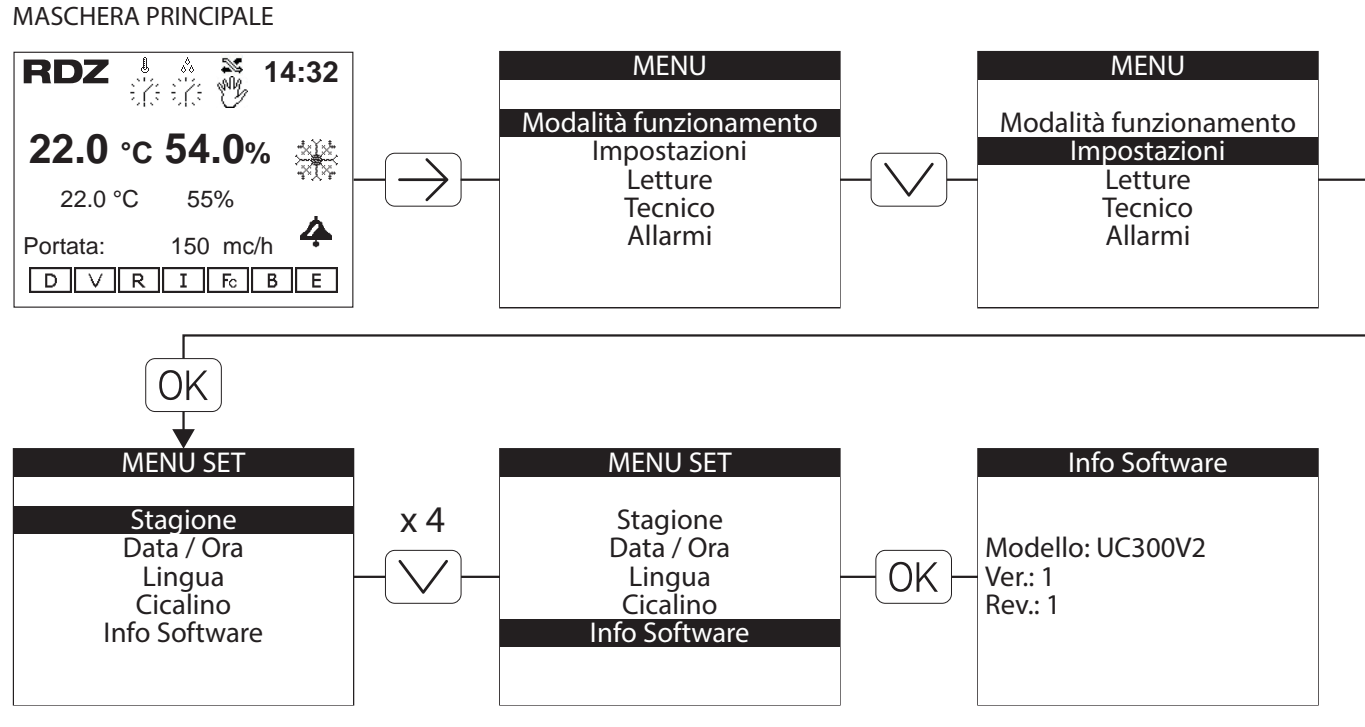

## 9 MENU ALLARMI

La presenza di Allarmi viene segnalata nel display con l'accensione del led rosso e sulla la maschera principale con la relativa icona . Eseguire la procedura illustrata per visualizzare il tipo di Allarme ed eseguire l'eventuale Reset.

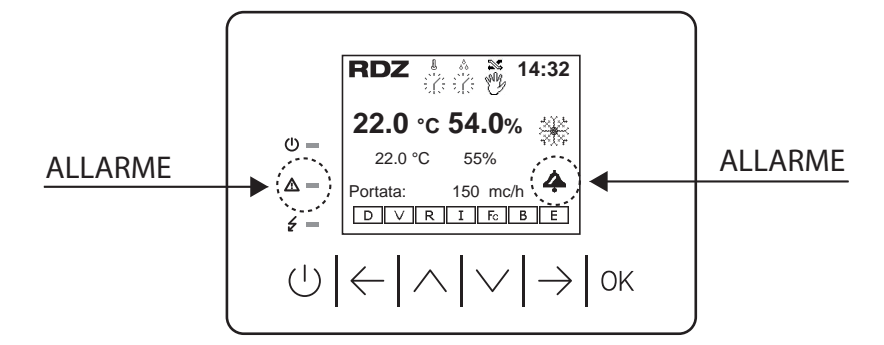

## 9.1 VISUALIZZAZIONE ALLARMI SONDE IN TEMPO REALE

| ALLARMI SONDE      | 1/4 |   | Tabella delle icone                      |
|--------------------|-----|---|------------------------------------------|
|                    |     |   | Descrizione                              |
| Ingresso Acqua:    |     | 0 | Sonda Temperatura Ingresso Acqua guasta  |
| 2 Evaporatore:     |     | 2 | Sonda Temperatura Evaporazione guasta    |
| 3 Condensatore:    |     | 8 | Sonda Temperatura Condensazione guasta   |
| 4 Mandata:         |     | 0 | Condo Tomporatura Immissione aria guasta |
| 6 Ripresa:         |     | U |                                          |
| 6 Esterna:         |     | 6 | Sonda Temperatura Ripresa aria guasta    |
| Trasd. Pressione:  |     | 6 | Sonda Temperatura Esterna aria guasta    |
| The Balance Second |     | 7 | Pressostato Guasto                       |

## 9.2 VISUALIZZAZIONE ALLARMI SONDE IN TEMPO REALE E COMANDO RESET

|   | ALLARMI SONDE 2/4 |    |
|---|-------------------|----|
|   |                   |    |
|   |                   |    |
| 1 | Temperatura IU:   |    |
| 2 | Umidità IU:       |    |
| 3 | Reset Allarmi:    | No |
|   |                   |    |
|   |                   |    |

Descrizione

MENU ALLARMI

ALLARMI SONDE 2/4

ALLARMI SISTEMA 4/4

Tabella Dei movimenti

Menu

9

9.2

9.4

Tasto

()

| Tabella Dei movimenti        |                  |                     |  |  |
|------------------------------|------------------|---------------------|--|--|
| Tasto                        | Menu Descrizione |                     |  |  |
|                              | 9                | MENU ALLARMI        |  |  |
| $\left  \rightarrow \right $ | 9.3              | ALLARMI SISTEMA 3/4 |  |  |
| $\leftarrow$                 | 9.4              | ALLARMI SONDE 1/4   |  |  |

|   | Tabella delle icone                                |  |
|---|----------------------------------------------------|--|
|   | Descrizione                                        |  |
| 0 | Sonda Temperatura ambiente User Display guasta (*) |  |
| 2 | Sonda Umidità ambiente User Display guasta (*)     |  |
|   |                                                    |  |

(\*) solo modello USER DISPLAY TH

|   | Tabella delle icone           |       |
|---|-------------------------------|-------|
|   | Descrizione                   | Tasto |
| 3 | Reset Allarmi Sistema (Si/No) |       |

#### PROCEDURA PER VISUALIZZARE E RESETTARE GLI ALLARMI SONDE

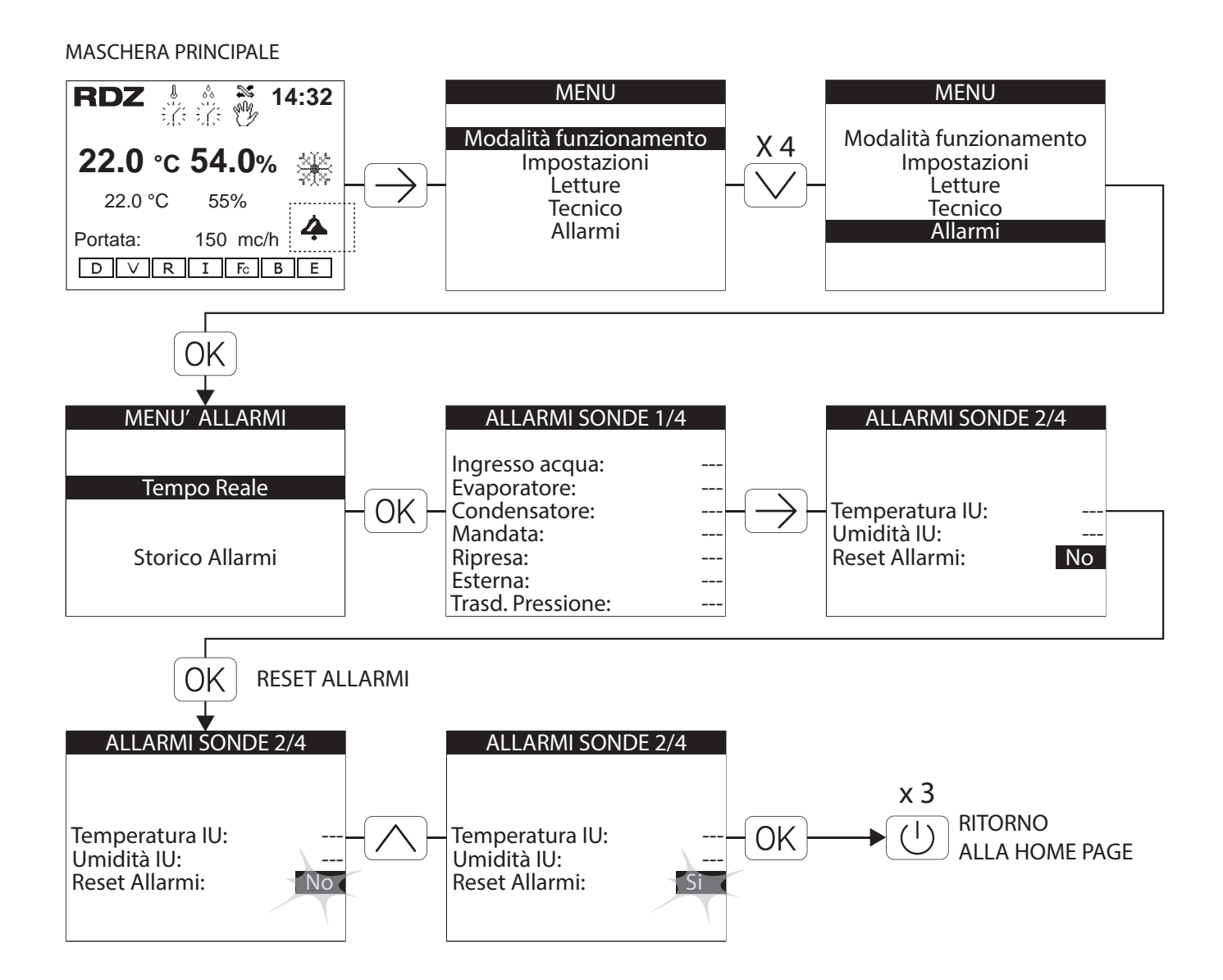

## 9.3 VISUALIZZAZIONE ALLARMI SISTEMA IN TEMPO REALE

\_\_\_\_

----

## ALLARMI SISTEMA 3/4

| 0 | Alta temp. condens.: |
|---|----------------------|
| 2 | Mancanza freon:      |
| 3 | Alta temp. Acqua:    |
| 4 | Vent. Immissione:    |
| 6 | Vent. Espulsione:    |
| 6 | Filtro immissione:   |
| 7 | Filtro Espulsione:   |
| 8 | Blocco Macchina:     |

|   | Descrizione                                                                                      |
|---|--------------------------------------------------------------------------------------------------|
| 1 | Visualizza Allarme Alta Temperatura Condensazione                                                |
| 2 | Visualizza Allarme Mancanca Gas refrigerante<br>(Contattare immediatamente l'assistenza tecnica) |
| 3 | Visualizza Allarme Alta Temperatura Acqua                                                        |
| 4 | Visualizza Allarme Ventilatore di Immissione                                                     |
| 6 | Visualizza Allarme Ventilatore di Espulsione                                                     |
| 6 | Visualizza Allarme Filtro Immissione sporco                                                      |
| 7 | Visualizza Allarme Filtro Espulsione sporco                                                      |
| 8 | Visualizza il blocco della macchina dopo la segnalazione<br>Allarme filtri                       |

Tabella delle icone

| Tabella Dei movimenti        |      |                     |  |
|------------------------------|------|---------------------|--|
| Tasto                        | Menu | Descrizione         |  |
|                              | б    | MENU ALLARMI        |  |
| $\left  \rightarrow \right $ | 9.4  | ALLARMI SISTEMA 4/4 |  |
| $\leftarrow$                 | 9.2  | ALLARMI SONDE 2/4   |  |

## 9.4 VISUALIZZAZIONE ALLARMI SISTEMA IN TEMPO REALE E COMANDO RESET

|    | ALLARMI SISTEMA 4/4                     |          |  |
|----|-----------------------------------------|----------|--|
| 12 | Reset Allarmi:<br>Reset Allarmi Filtri: | No<br>No |  |

| Tabella Dei movimenti |      |                     |
|-----------------------|------|---------------------|
| Tasto                 | Menu | Descrizione         |
|                       | б    | MENU ALLARMI        |
| $\left \right\rangle$ | 9.1  | ALLARMI SONDE 1/4   |
| $\leftarrow$          | 9.3  | ALLARMI SISTEMA 3/4 |

|   | Tabella delle icone           |       |
|---|-------------------------------|-------|
|   | Descrizione                   | Tasto |
| 1 | Reset Allarmi Sistema (Si/No) |       |
| 2 | Reset Allarmi Filtri (Si/No)  |       |

#### PROCEDURA PER VISUALIZZARE E RESETTARE GLI ALLARMI DI SISTEMA

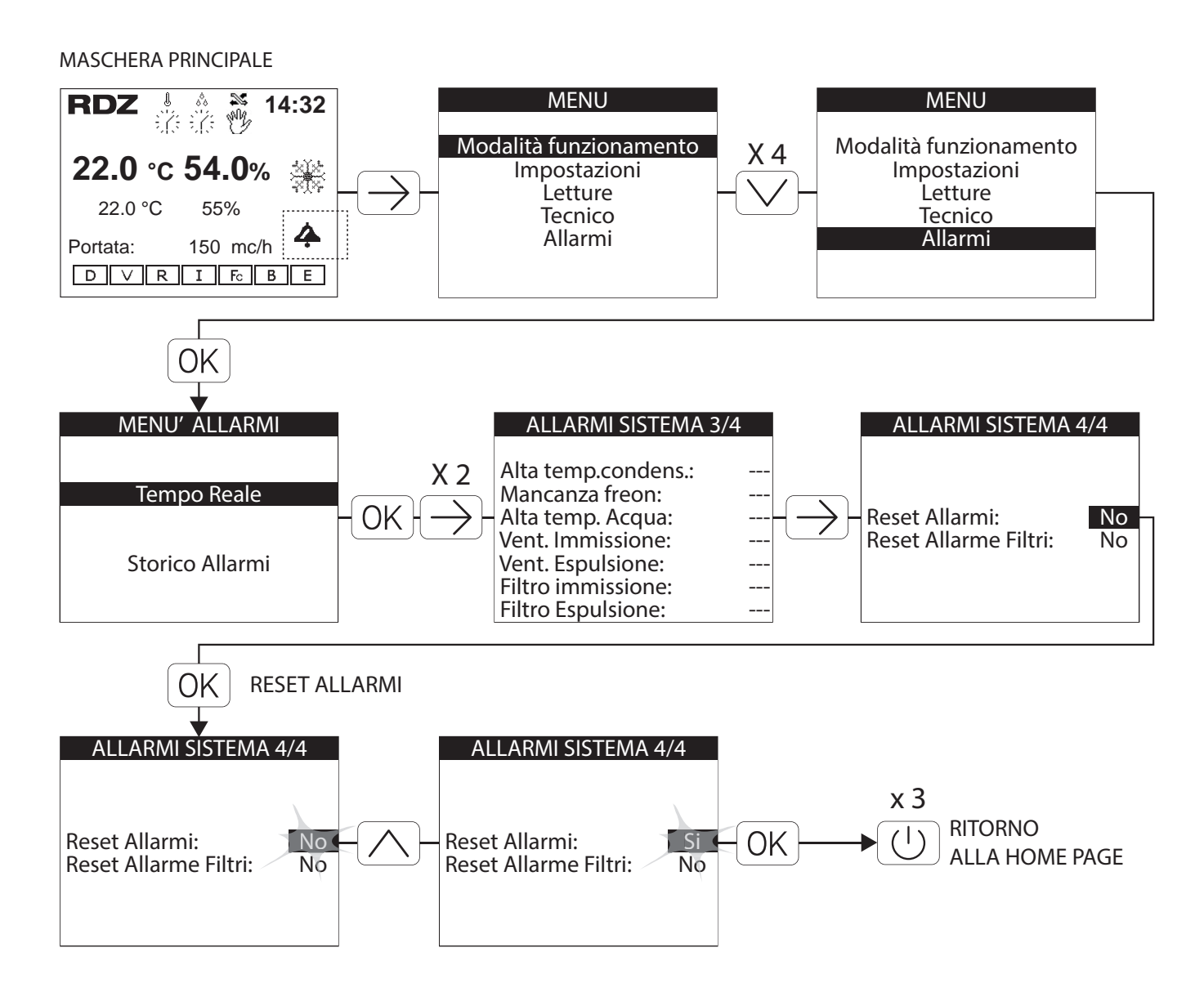

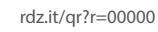

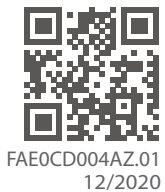

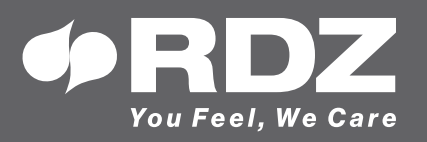

RDZ S.p.A. ✿ V.le Trento, 101 - 33077 SACILE (PN) - Italy
 ⑦ Tel. +39 0434.787511 
 ⑦ Fax +39 0434.787522 You Feel, We Care ⊠ info@rdz.it ⊕ www.rdz.it

COMPANY WITH **QUALITY SYSTEM CERTIFIED BY DNV GL** = ISO 9001 =